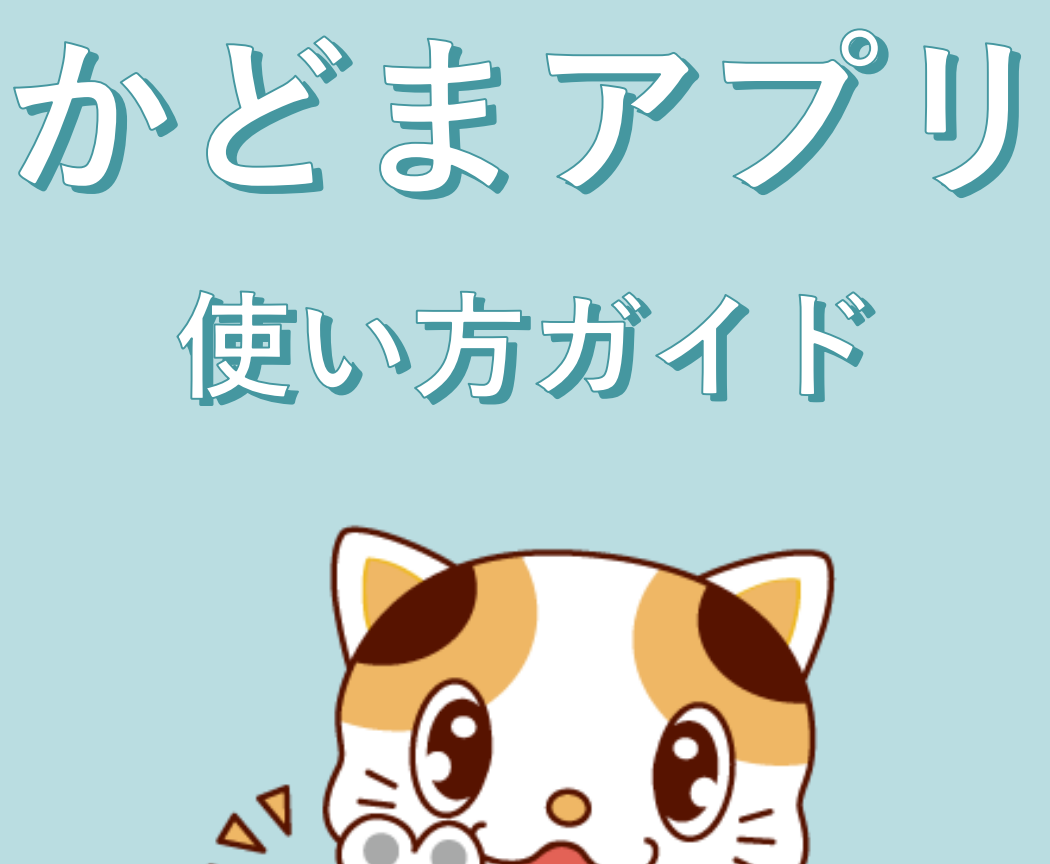

かどまアプリ

アプリストアよりスマホにダウンロードしていただくことで ご利用いただけます

門真市

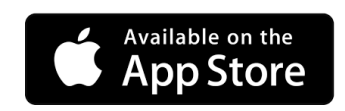

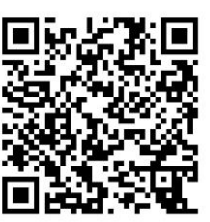

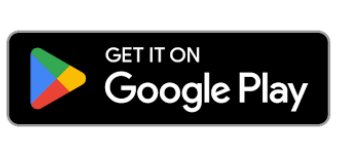

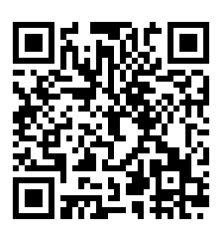

1

### かどまアプリとは

| 09:41 | J   |            |             | •           | J    | <b>?</b> ■        |
|-------|-----|------------|-------------|-------------|------|-------------------|
|       |     | オ          | ⊼— <i>1</i> |             | 4    | <mark>80</mark> 📃 |
| 💋 門真  | 市の名 | テロの天       | 気           |             |      |                   |
|       |     | 最高気温<br>イヘ | R           | 医気温         | 降水確  | 率 0%              |
|       |     | 12.0       |             | <b>J</b> ∘C | 湿度 5 | 0%                |
| 🥖 TA  | ントナ | コレンダ       | -           |             |      |                   |
| すべて   | < 6 | らし 健       | 康           | 子育て         | まち   | 生涯: >             |
| 12月   | 202 | 4年         |             |             | <    | >                 |
| в     | 月   | 火          | 水           | 木           | 金    | ±                 |
| 1     | 2   | 3          | 4           | 5           | 6    | 7                 |
| 8     | 9   | 10         | 11          | 12          | 13   | 14                |
| 15    | 16  | (17)       | 18          | 19          | 20   | 21                |
| 22    | 23  | 24         | 25          | 26          | 27   | 28                |
| 29    | 30  | 31         |             |             |      |                   |
|       |     |            |             |             |      |                   |
|       |     |            | H           |             |      | Ω                 |
| 赤     |     | 7          | -ビス-        | -55         | 7    | 18-9              |
|       |     |            |             |             |      |                   |

4 -お問い合わせ先

門真市でお使いいただけるダッシュボードアプリです。 かどまIDと連携し門真市のイベント情報などの発信や かどまIDで利用いただけるサービスをご紹介しています。

P12

| 12 °C 6 °C 温度 50%                                                                                                    | かどまID                                           | イベント情報                                                                                                    | サービス一覧                                   |
|----------------------------------------------------------------------------------------------------|-------------------------------------------------|----------------------------------------------------------------------------------------------------|------------------------------------------|
| <6L     ##     797     #5     4       024#     <        1     %     *     *     *       2     3     4     5     6     7       0     10     11     12     13     14       5     (17)     18     19     20     21       3     24     25     26     27     28 | マイナンバー<br>カードを使って<br>発行する<br>安全・安心な<br>デジタルIDです | 市内で開催する<br>イベント情報を<br>紹介いたします<br>興味のある<br>カテゴリを設定<br>することもできます                                                                                                    | 門真市で利用できる<br>他のサービスを<br>アプリ内で紹介<br>しています |
| 0 31                                                                                                    |                                                 | <ul> <li>         ・</li> <li>         ・</li> <li></li></ul> |                                          |

| 使い方ガイ  | イド 目次      |         |
|--------|------------|---------|
| 1 - 機能 | 紹介         | <br>P3  |
| 1-1    | ホーム        | <br>Ρ4  |
| 1-2    | サービス一覧     | <br>Ρ4  |
| 1-3    | マイページ      | <br>Ρ4  |
| 1-4    | お知らせ       | <br>P4  |
|        |            |         |
| 2 – 使っ | てみよう       | <br>P5  |
| 2-1    | かどま仮IDの発行  | <br>P6  |
| 2-2    | かどまIDの発行   | <br>Ρ7  |
| 2-3    | ニックネームの登録  | <br>P10 |
| 2-4    | ホームをカスタマイズ | <br>P11 |
| 2-5    | その他の情報     | <br>P11 |
| 3 – よく | ある質問       | <br>P12 |

### 1 - 機能紹介

### 4つの機能 かどまアプリには大きく4つの機能があります。

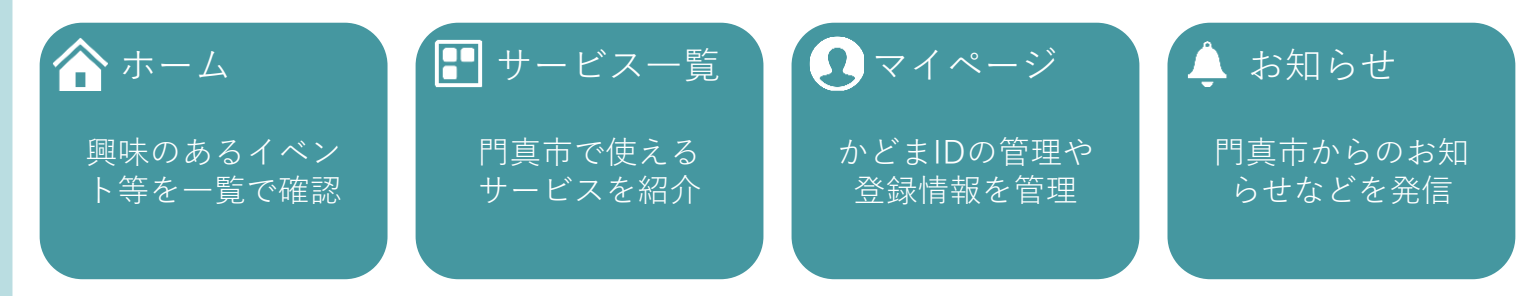

## ホーム

かどまアプリのTOPページです。 ここでは門真市に関する情報を発信しています。

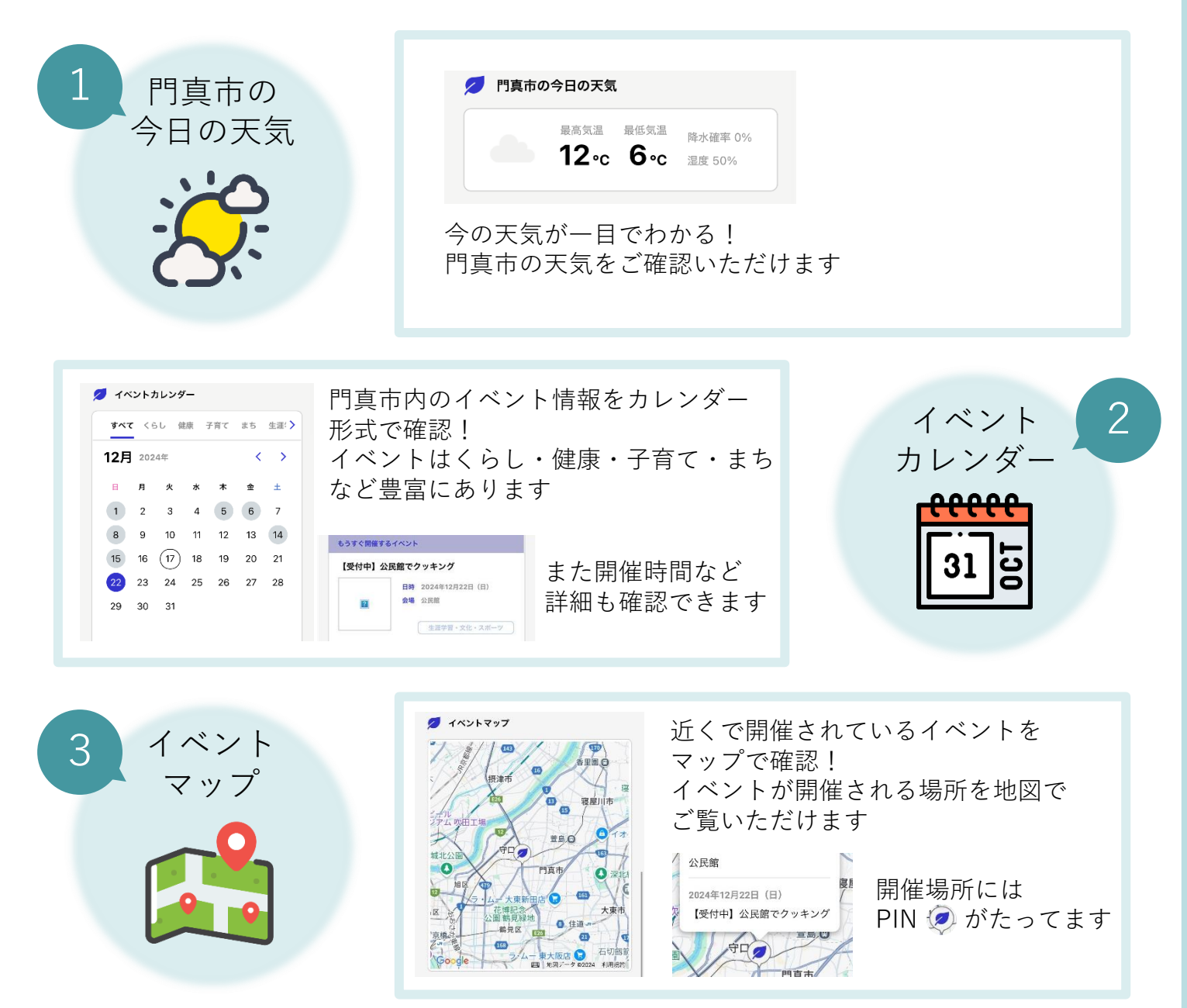

### 1 - 機能紹介

### サービス一覧 かどまIDで利用できる他のサービスや 門真市で使える健康関連サービスを紹介しています。

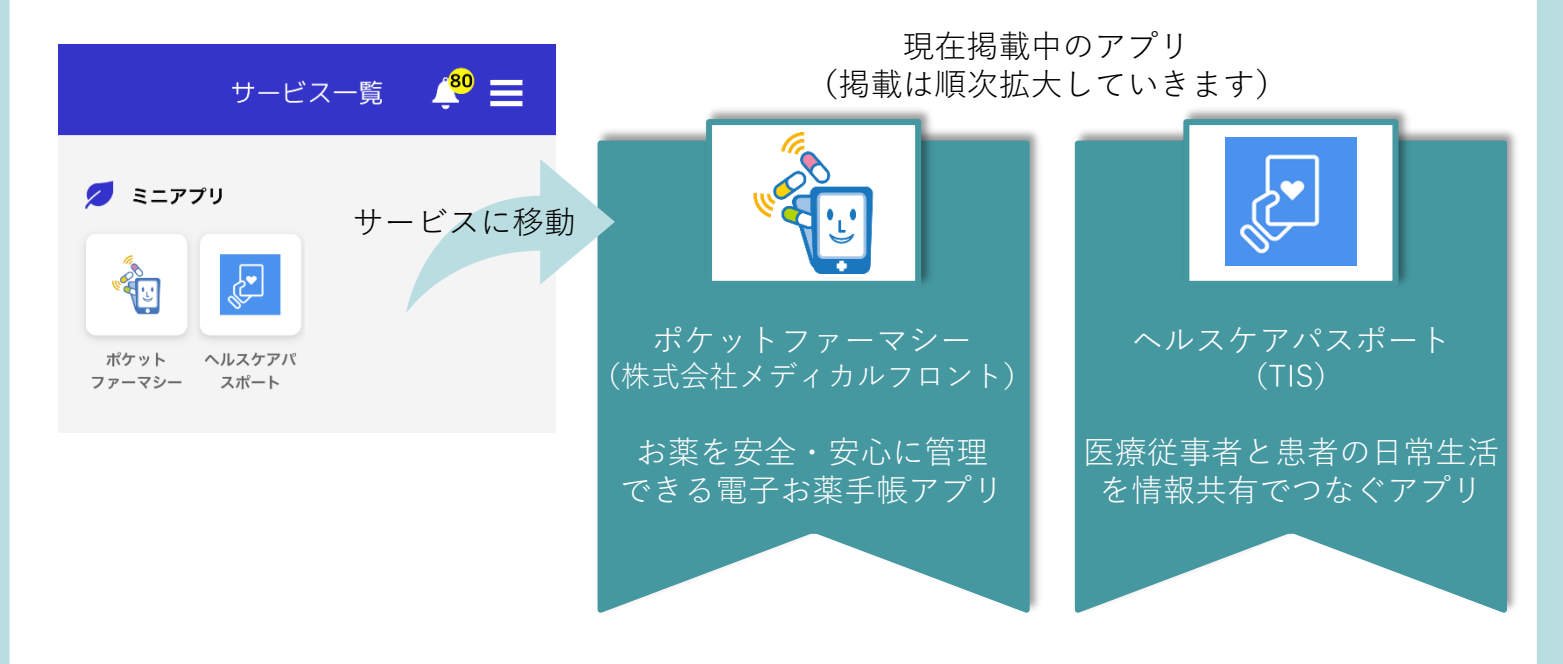

### マイページ IDの管理やかどまアプリに 登録したアカウント情報を管理・編集できます。

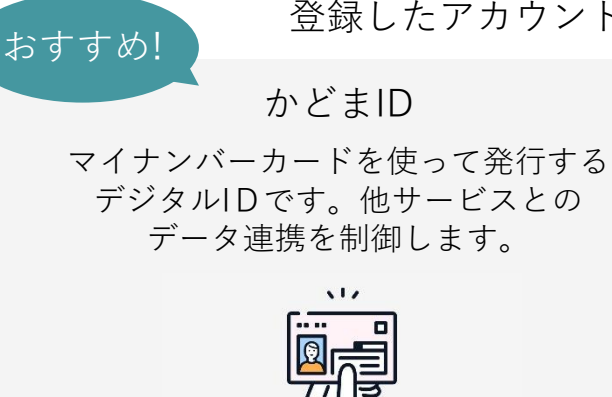

を管理・編集できます。

メールアドレスを使って発行する かどまアプリ専用のIDです。

かどま仮ID

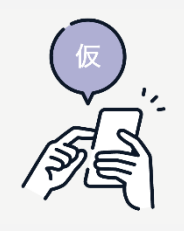

#### お知らせ

門真市からのお知らせやアプリメンテナス等をお知らせします。

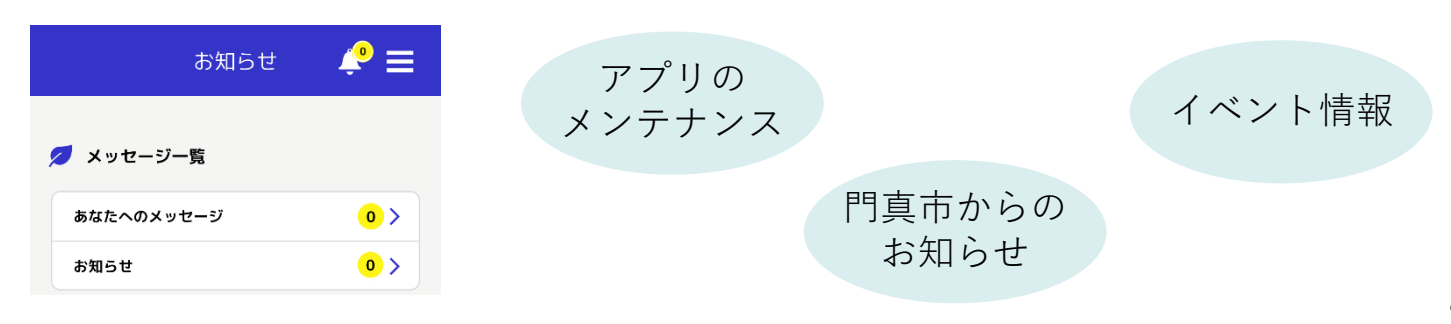

かどまアプリを使ってみましょう! まずはアプリをダウンロードします。

アプリダウンロード

アプリストアで「かどま」を検索、または下記QRをカメラで読み込み かどまアプリをスマホにダウンロードします。

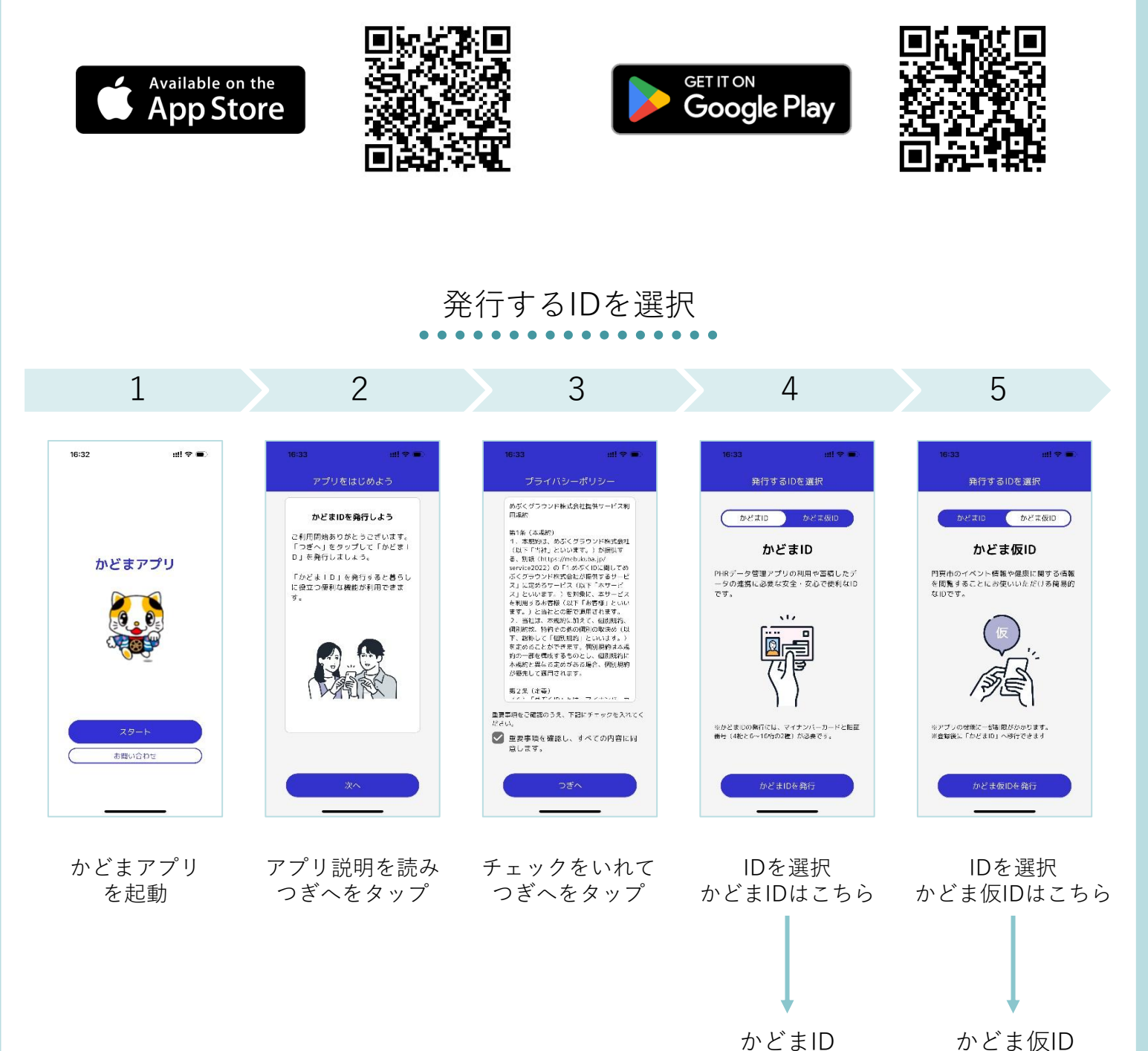

の発行へ

の発行へ

# かどま仮IDの発行

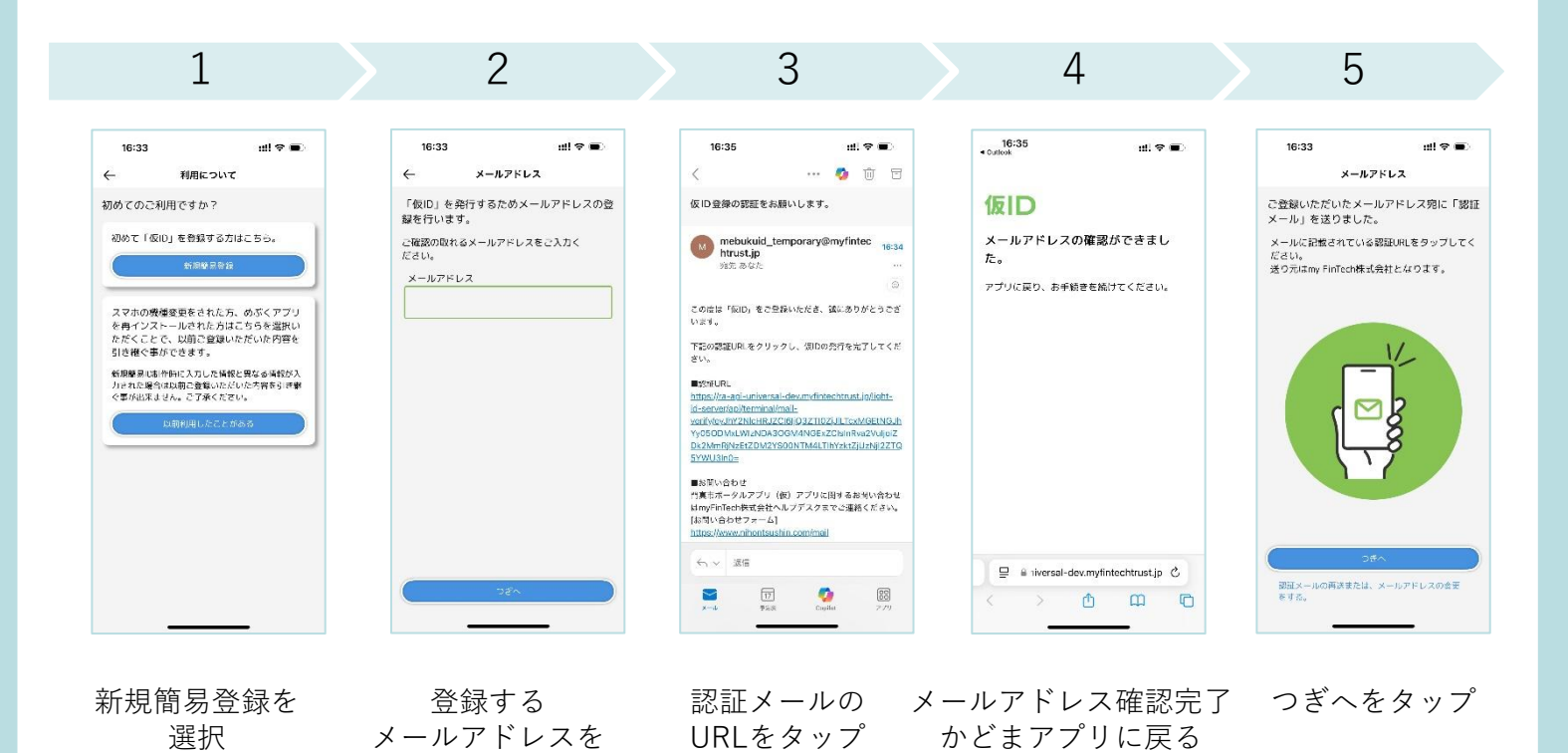

入力

6 8 9 10 7 al 🕈 🗉 al 🕈 🗉 16:35 16:35 16:35 ul 🕿 🖬 16:36 ell 🕿 🔳 ul 🗢 🖬 生体認証設定 PINコード 4 署名作成 仮IDが発行されました アプリ内認証用のPINコードを設定してく ださい。 PINコード用の生体認証(顔・指紋)を利用 しますか? アプリ内認証用のPINコードを入力してく ださい。 PINコードの入力が必要な時に、生体認証(顔・ 指数)を利用することで快適にアプリをご利用い ただけます。 かどま仮IDが発行されました PIN コード (数字4桁) PINコード(数字4桁) ۲ ۲ -ニックネームを決めてアプリを使ってみましょう! 確認用にもう一度入力 ※6回連続で間違えるとご利用いただけなくな ります。 ۲ 4 5 0 1 5 仮ID 0 1 б 8 б 9 3 2 2 全削除 一文字前除 全別原 一文字明除 体総計を利用しな アプリログイン用の 端末の生体認証 仮ID発行完了 設定した かどま仮IDの PINこーどを設定 つぎへをタップ PINコードを入力 発行完了! 利用可否を設定

#### 6

ニックネーム 設定へ

# かどまIDの発行

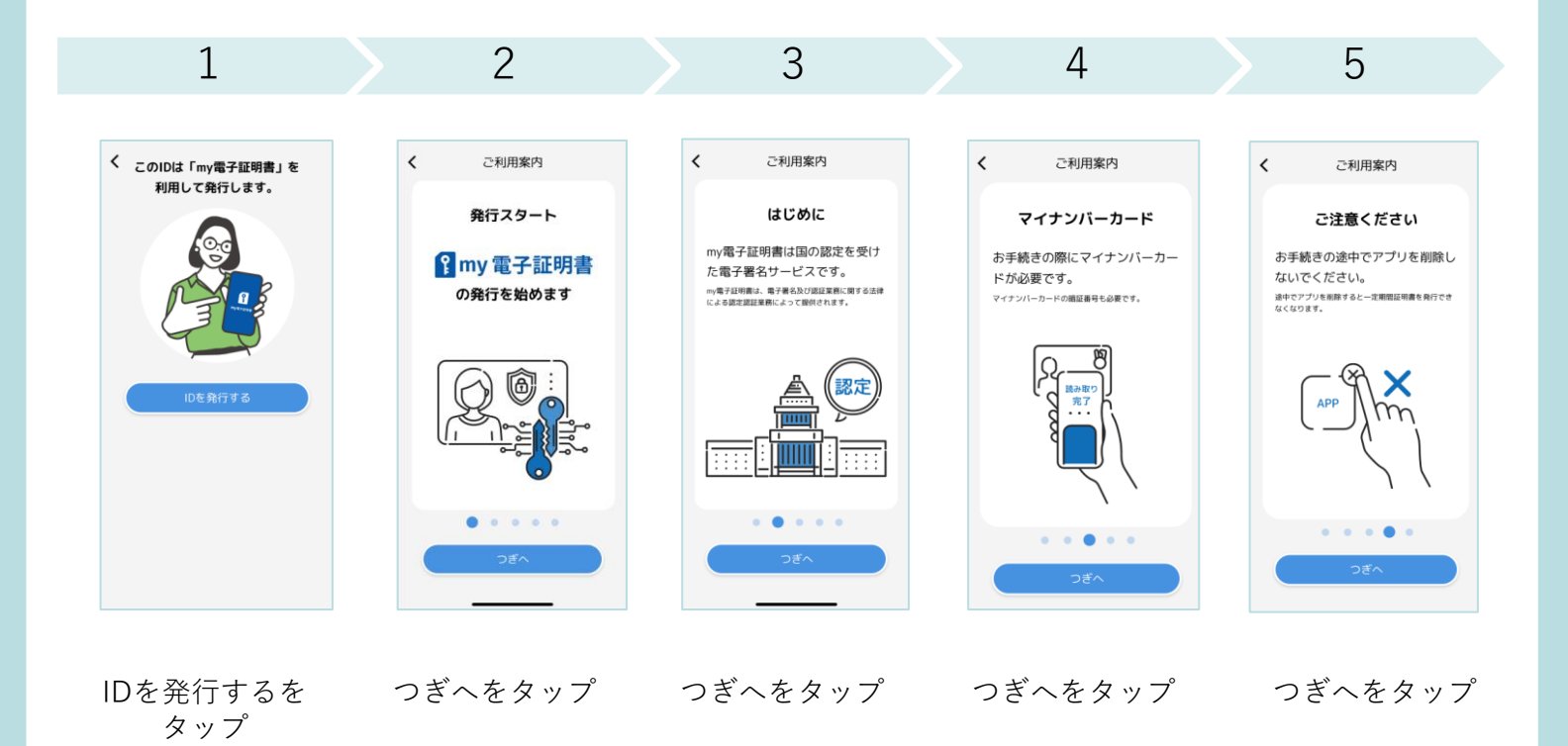

8 9 6 7 10 (以下、「本CA」といいます)が利用者に 対してmy電子証明書サービスにおける電子 証明書を発行するにあたり、電子署名およ び認証を務に関する法律(平成十二年法律 重要事項のご確認 お客様情報のご入力 < お客様情報のご入力 × 1 < ご利用客内 情報入力 ご本人様確認 お申し込み 発行完了 情報入力 ご本人様確認 お申し込み 発行売了 電子署名の実施方法および認証業務の利用 に関する重要な事項 び調証度際に関する決定(中長二年5法) 第回二年。以下、「陽子電名および認証業務に関す る法律的行規則(早高十三年年終時)法務 ・経済産業者が高いたら、「「高子電名 会議の実施の力法および認証業務の利用 子着名の実施の力法および認証業務の利用 に関する重要で実施について説明するため のものです。 発行完了までの流れ (1) する単本な多数 本文部は、myFinicoNE式会社(以下、 「当社」といいます) が運営する認知用 (以下、「本な人」といいます) が増増することの 対応工業務に関するにあたっ、電子準格さよ び認定業務に関するになった。電子準格さよ び認定業務に関するになった。電子を認え をして、「電子名名」といいます) に基づき、電 名は特定時間(「マチーニ等総務書・法語 名は特定時間(」で手に手を総務書・法語 名法的「規則」といいます)に基づき、電 下記情報をご入力ください。 メールアドレスにお送りした確認 コードをご入力下さい。 3ステップあります。 日本国籍の方
 外国籍の方 認証コード (6桁) -姓(カタカナ) 1 お客様情報のご入力 123456 タナカ ご本人様確認を行います 認証コードを再送 重要事項をご確認のうえ、下記にチェックを入れて 名(カタカナ) ※認証メールが届かない場合は、以下のことが考え デンシロウ 2 my電子証明書の申込 ✓ (必須)「電子署名の実施方法および器 my電子証明書の発行をします ※2種類の証明書発行を同時に行 います (記案)・電子者もの実施力法のよりよ 証業務の利用に関する重要な事項」を確 認し、全ての内容に同意します。 姓名 (ヘボン式ローマ字) 子署名の実施の方法および認証業務の利用 TANAKA DENSHIROU に関する重要な事項について説明するため 「本人同意に基づく最新の利用者情報 (基本4情報) 遅供に関する重要な事項」 を確認し、すべての内容に同意します。 () 電子証明書について のものです ご連絡先電話番号(ハイフンなし) 08012345678 重要事項をご確認のうえ、下記にチェックを入れて ください 3 my電子証明書の発行完了 メールアドレス 「my認証情報の取得について」を確認 し、すべての内容に同意します。 ✓ (必須)「電子署名の実施方法および認 xxxxx@gmail.com 証業務の利用に関する重要な事項」を確 認し、全ての内容に同意します。 . . . . . ▼「本人同意に基づく最新の利用者情報 修正する (基本4情報)提供に関する重要な事項」 を確認し、すべての内容に同意します。

つぎへをタップ

チェックをいれ、つぎへをタップ

氏名カナ・電話番号・ メアドを入力

認証コードを 入力

## かどまIDの発行

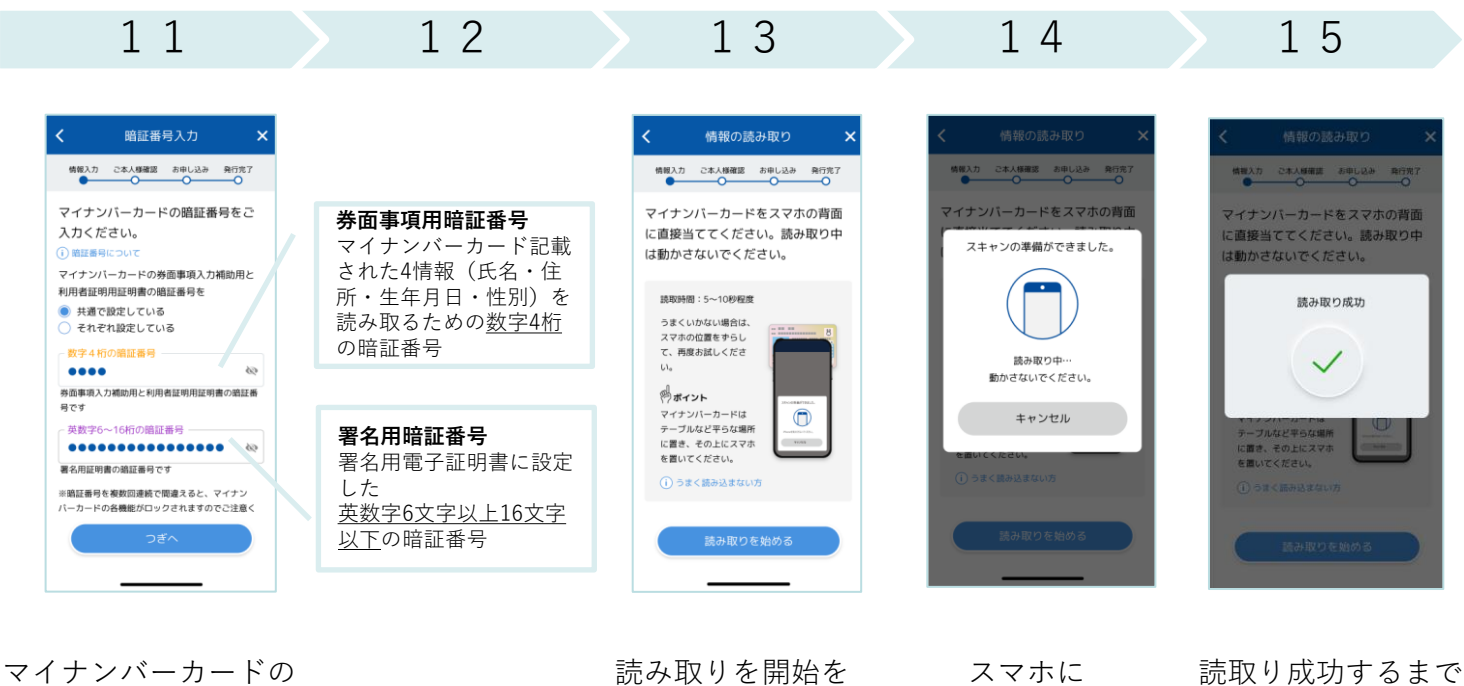

暗証番号を入力

タップ

マイナンバーカードを タッチし読取

名称を入力

動かさない

| 16                                                          | 17                                                      | 18                                                                    | 19                                                                                         | 20                                                                      |
|-------------------------------------------------------------|---------------------------------------------------------|-----------------------------------------------------------------------|--------------------------------------------------------------------------------------------|-------------------------------------------------------------------------|
|                                                             |                                                         |                                                                       |                                                                                            |                                                                         |
| ご登録情報のご確認 🗙                                                 | ご登録情報のご確認 ×                                             |                                                                       | く 利用端末名の登録 ×                                                                               | パスワードの設定 ×                                                              |
| 情報入力 ご本人様確認 お申し込み 発行売了                                      | 情報入力 ご本人様確認 お申し込み 発行完了                                  | ご本人様が確認できました                                                          | 情報入力 ご本人様確認 お申し込み 発行完了                                                                     | 情報入力 ご本人様確認 お申し込み 発行完了                                                  |
| 以下の申請情報でご登録します。<br>※申請情報は、本人確認のためにマイナンパーカー<br>ドで電子署名が行われます。 | スマホの種類 105<br>重要要項及び利<br>期間的の間面 7月用用制作に自己(発行申請を<br>行います | $\checkmark$                                                          | スマホの名前を設定してください<br>my電子証明書とお使いのスマホの組づけを行いま<br>す。スマホの名約1my電子証明書の発発行やお問い<br>合わじの際に必要になるものです。 | my電子証明書のパスワードを設定し<br>てください。<br><sup>−</sup> my電子証明書パスワード(英数字6-16桁)<br>⊗ |
| マイナンバーカード情報                                                 | 電子署名を送信中                                                | 氏名 福田 真理沙                                                             | スマホの名前<br>メイン(DiPhone                                                                      | ※マイナンバーカードの順証素量とは異なります                                                  |
| 住所 東京都中央区靖海X-X-XX-<br>XXXXXXXXXX                            |                                                         | 受付番号         1234-5678-9012           お申込み日時         2021年7月28日 22:30 | スマホの名前は驚えやすい名称を設定していただくことをお勧めします。                                                          | WALLY STATIST CONTINUES IN STATISTICS                                   |
| 生年月日 19XX年XX月XX年                                            | E E                                                     | · · · · · · · · · · · · · · · · · · ·                                 | 例「メインのiPhone」「黒のAndiroid」                                                                  | 1 7 A B C D                                                             |
| #194 里作                                                     |                                                         | FPoS設定トークンを受け取りました                                                    |                                                                                            | 2 8 E F G H                                                             |
|                                                             |                                                         | 電子証明書(基本型) IUCX0900EVTEA7<br>1EB2D84186QLN                            |                                                                                            | 3 9 I J K L                                                             |
| サービス事業者 my FinTech株式会社                                      | 年月日・特別の一部・特別・生年日日について                                   | GPTKV                                                                 |                                                                                            | 4 0 M N O P                                                             |
| 氏名・住所・生 マイナンバーカードの氏名・住<br>年月日・性別の 所・性別・生年月日について、            | 提供に関する同 提供先事業者に情報提供するこ                                  | YD4893U6L58TH                                                         |                                                                                            | 5 Q R S T U                                                             |
| 提供に関する同提供先事業者に情報提供するこ                                       | 意とに同意します                                                | X0F9BEI                                                               |                                                                                            | 6 V W X Y Z                                                             |
| 意とに同意します                                                    |                                                         | ※FPoS設定トークンは、電子署名法における利用者識<br>別符号になります。証明書発行のため、一時的に必要                |                                                                                            | 全相除 一文学相称                                                               |
| この内容で登録する<br>入力内容を修正する                                      | この内容で登録する<br>入力内容を修正する<br>社内メモ:外国篇 Venはこちら              | なものですが、 抱えていただく 必要なございません。<br>つぎへ                                     | ⊂ ⊃₹^                                                                                      | ⊃₹^                                                                     |
| 読み取った内容を                                                    | 本人確認を申請                                                 | つぎへをタップ                                                               | 使用中のスマホ                                                                                    | パスワードを設定                                                                |

読み取った内容を 確認し、登録するを タップ

## かどまIDの発行

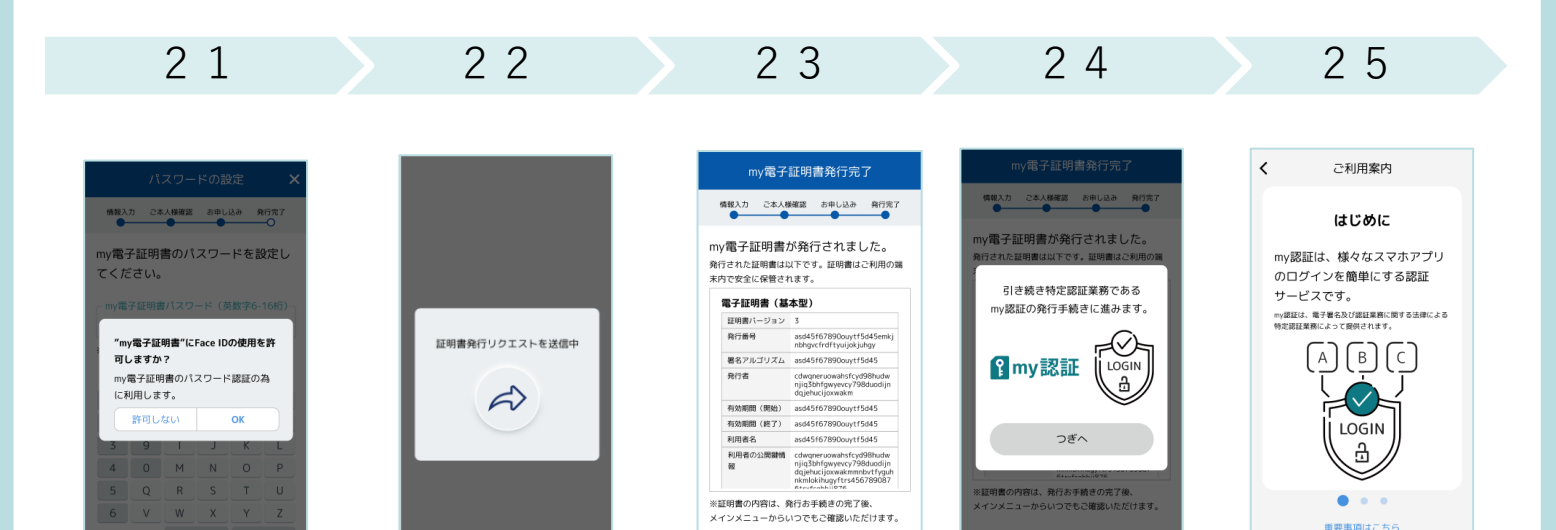

端末の生体認証の 利用可否を選択 パスワードの 記 設定情報を送信

証明書情報を確認しmy電子証明書つぎへをタップ発行完了

すすむをタップ

要事項に同意してすすむ

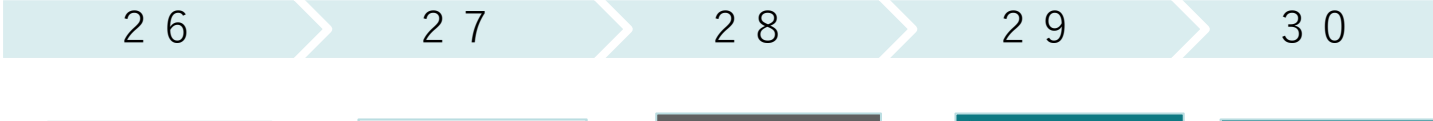

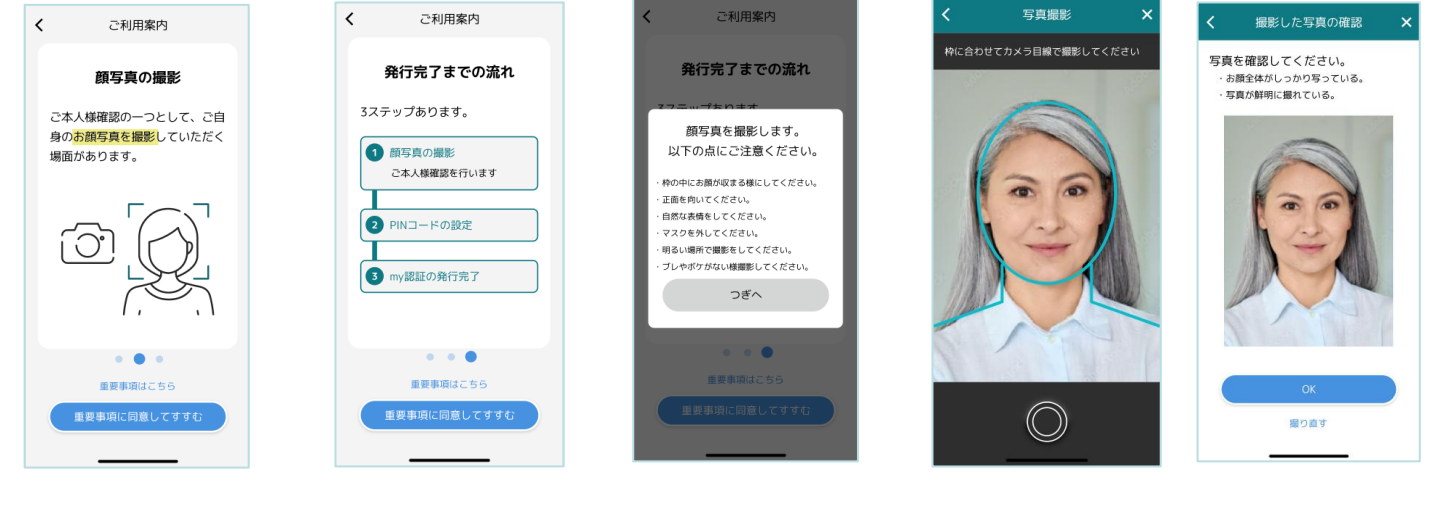

すすむをタップ

すすむをタップ

つぎへをタップ

顔を撮影

撮影した写真を 確認しOKをタップ

# かどまIDの発行

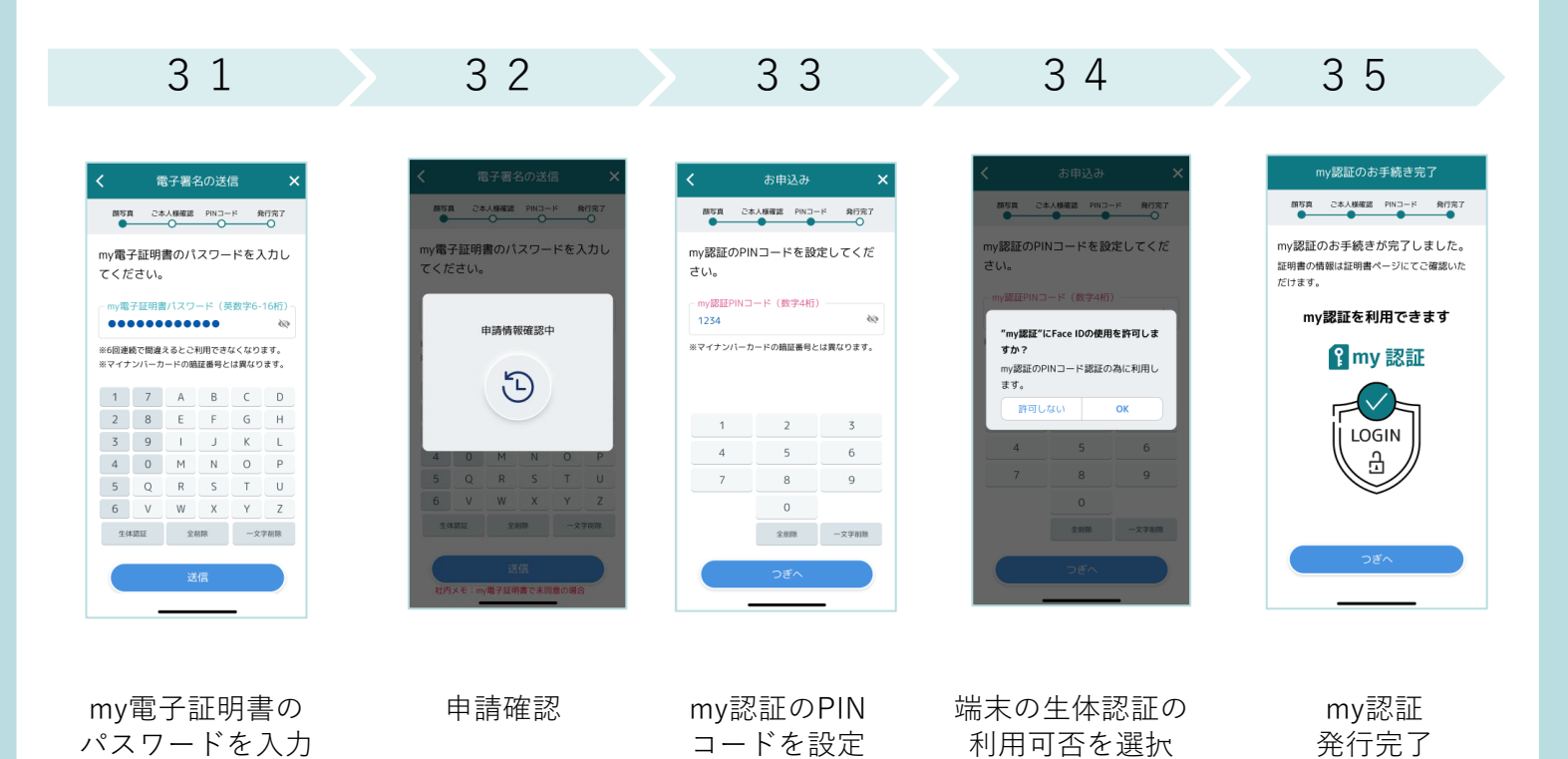

ニックネーム設定

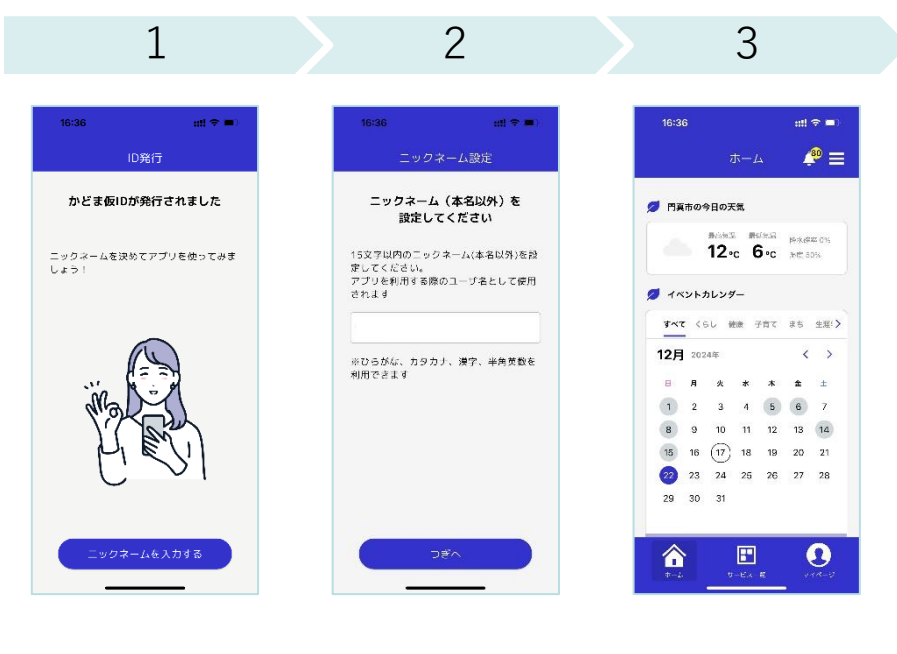

IDの発行完了を 確認 ニックネームを 入力しつぎへをタップ 登録完了!

## ホームのカスタマイズ

ホームに表示するコンテンツ及びイベント情報は興味のある カテゴリのみを表示することができます。

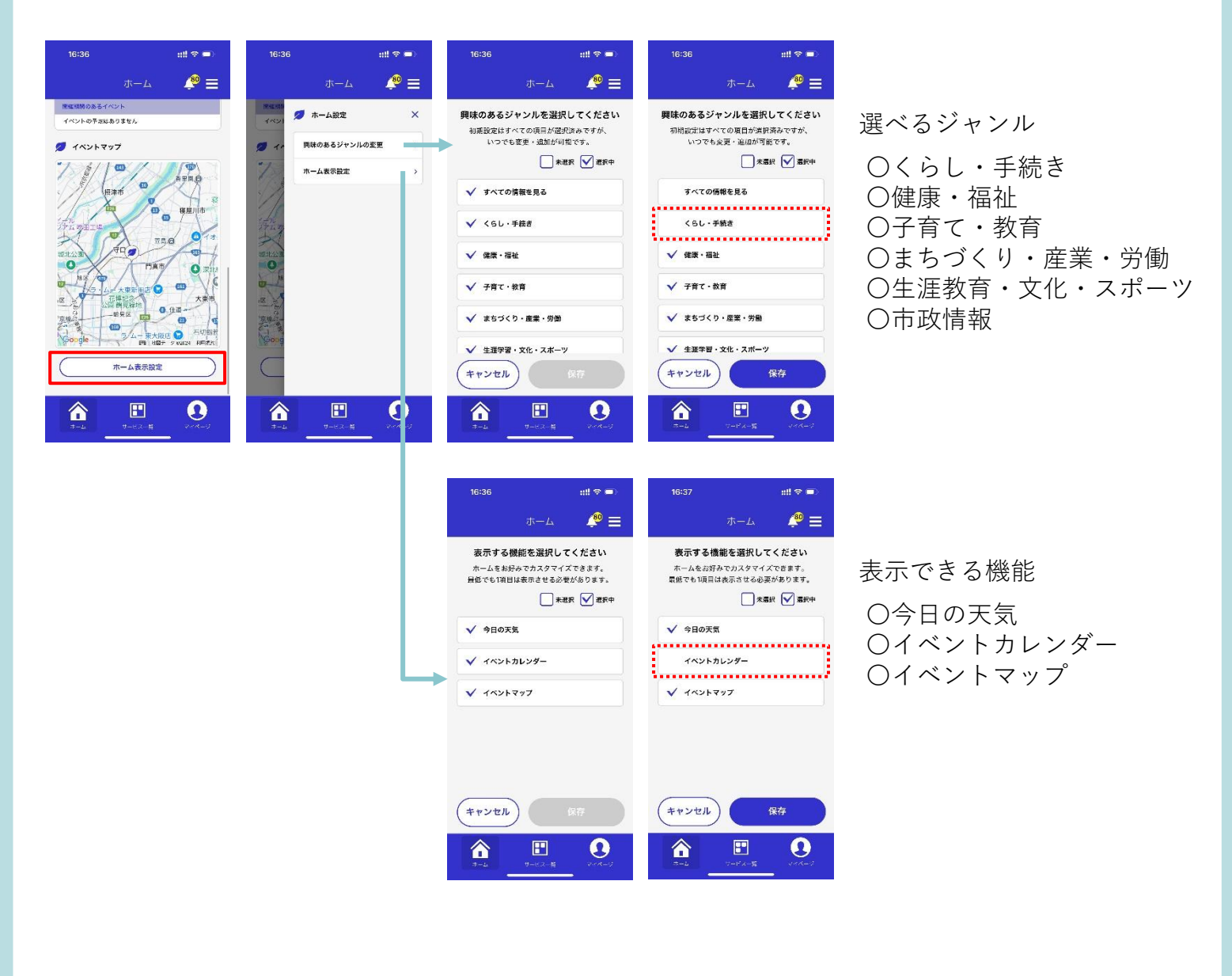

その他の情報

#### よくある質問

かどまIDやかどまアプリに関する よくある質問を掲載しています お問い合わせ

メールフォームにて お問い合せいただけます

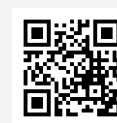

https://www.mebukuba.jp/fag-1

| 💋 ¥ニュー  | × |
|---------|---|
| よくあるご質問 | > |
| お問い合わせ  | > |

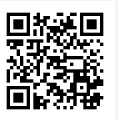

https://www.mebukuba.jp/contact-1

#### 3 – よくある質問

Q かどまIDとは何ですか?

A マイナンバーカードによる本人確認を実施した上でスマートフォン上に電子署 名法の認定証明書を発行した、 スマートフォン に搭載できて法的根拠のある現在"唯 一の"IDです。

Q かどまIDが利用できるサービスには何がありますか?

A かどまアプリとヘルスケアパスポートアプリです。

Q かどまIDやかどまあぷりはどの端末で利用できますか?

A NFC対応のスマートフォンであれば利用できます。

Q NFC対応のスマートフォンやマイナンバーカードを持っていない場合どうした らいいですか?

A かどま仮IDにてかどまアプリをご利用いただけます。利用できる機能はかどま IDでのご利用時と同一です。

Q かどま仮IDからかどまIDへアップグレードできますか?

A アプリ内マイページの「かどまIDへ移行する」よりアップグレードできます。

Q ニックネームは何に使いますか?

A ニックネームはかどまアプリ内でのユーザ情報として表示されます。

そのほかのお問い合わせは下記サイトよりご確認いただけます。 <u>https://www.mebukuba.jp/faq-1</u>

#### 4 - お問い合わせ先

かどまアプリ・かどまIDに関するお問い合わせはこちら

めぶくグラウンド株式会社

メールフォーム:<u>https://www.mebukuba.jp/contact-1</u>

門真市で使える他サービスに関するお問い合わせはこちら

門真市 企画課 電話番号:06-6902-5572 メール:kik01@city.kadoma.osaka.jp